## การแก้ไขกรณีไม่ได้ปิดงวดเงินเดือน

กรณีที่ตรวจสอบพบว่ามีบางงวดเงินเดือนในระหว่างปีหรืองวดเงินเดือนของปีก่อน ไม่ได้ทำการปิดงวด คือ เมื่อเข้าไปที่ หน้าจอตั้งงวดเงินเดือน แล้วพบว่ามีสัญลักษณ์ของงวดเงินเดือนนั้นๆ เป็นรูป ✓้งถ้าปล่อยให้งวดเงินเดือนในระหว่างปีหรืองวด เงินเดือนปีก่อนๆ ยังกงมีสถานะไม่ปิดงวด จะส่งผลให้ไม่สามารถทำ การกำนวณเงินเดือนในงวดถัดไปได้ เนื่องจากโปรแกรมจะ ป้องกันไม่ให้กำนวณเงินเดือนข้ามงวดที่ไม่ได้กำนวณปิดงวด และไม่สามารถเตรียมข้อมูลขึ้นปีใหม่ในตอนสิ้นปีได้ เนื่องจากการ กำนวณเงินเดือนในงวดถัดไปหรือการเตรียมข้อมูลสำหรับขึ้นปีใหม่ งวดเงินเดือนทุกงวดนั้นๆ จะต้องมีสถานะเป็นปิดงวดเท่านั้น

## <u>วิธีการแก้ไข</u>

 ไปที่หน้าจอ หน้าจอ งานเงินเดือน → ผลคำนวณเงินเดือน → คลิก เมนูผลการคำนวณ → เลือก เตรียมข้อมูล สำหรับขึ้นปีใหม่ → คลิก เมนูเครื่องมือ → เลือก ปิดงวดตามผลการคำนวณปัจจุบัน

| 🏀 เตรียมข้อมูลสำหรับปีใหม่                   |                                     |
|----------------------------------------------|-------------------------------------|
| แพ้ม แก้ไข เครื่องมือ 🕴 หน้าต่าง วิธีใช้ 🍡 🥜 | i 🞯 i 🚥 🛱                           |
| ลบผลการถำนวณเพื่อเริ่มงานใหม่(               | Y)                                  |
| สู้งา ค ปิดงวดตามผลการดำนวณปัจจุบัน(Z        | 0                                   |
| 1.ทำการคำนวณแบบปิดงวดทุกงวด                  |                                     |
| 2.ทำการพิมพ์ ภงด 1, ภงด 1ก, หนังสือรับรอง    | ทุกประเภท ทุกพนักงาน                |
| 3.ทำการสำรองข้อมูล เก็บไว้เป็นชุดปลายปีที่เ  | แล้ว                                |
|                                              |                                     |
| ทำการเตรียมข้อมูลสำหรับปี                    | 2561 👻                              |
|                                              |                                     |
| ระบบเงินเดือน                                |                                     |
| ลบประวัติพนักงานที่ลาออกแล้ว                 |                                     |
| ล้างขอดเงินประกันชีวิต                       |                                     |
| <b>ล้างขอดเงินดอกเบี้ยเพื่อที่อยู่อาศั</b> ย |                                     |
| ล้างยอดเงินลงทุนในกองทุนรวม RMF              |                                     |
| ล้างยอดเงินลงทุนในกองทุนรวม LTF              |                                     |
| ทบยอดเงินสะสมและเงินสมทบกองทุนที่ 1          |                                     |
| ทบยอดเงินสะสมและเงินสมทบกองทุนที่ 2          |                                     |
| ลบผลการคำนวณปีเดิม                           | V                                   |
| ระบบบันทึกเวลา                               |                                     |
| ลบข้อมูลระบบบันทึกเวลา                       |                                     |
| ระบบข้อมูลผ่านเวป                            |                                     |
| ลบข้อมูลผ่านเวป <b>ข้อควร</b>                | ระวัง!!!!! ห้ามกดไอคอนบันทึกเด็ดขาด |
|                                              |                                     |
|                                              | 🗸 บนทก 🔭 ยกเลก                      |
|                                              | H                                   |

2. โปรแกรมจะแสดงข้อความ เพื่อให้ยืนยันที่จะปิดงวดตามผลการคำนวณปัจจุบัน ให้คลิกปุ่ม Yes

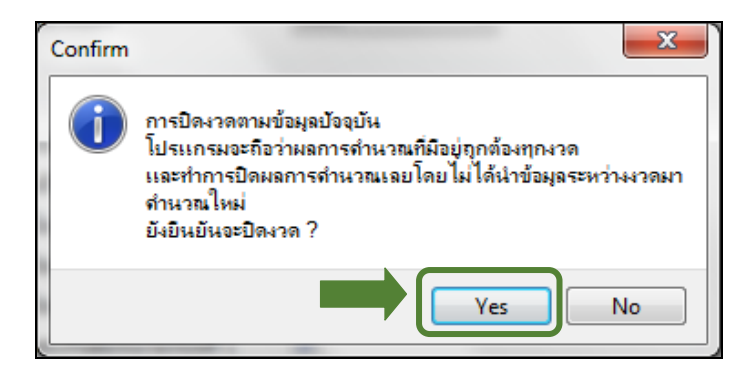

 ในช่องทำการปิดงวดจนถึงสิ้นปี เมื่อทำการคลิกเลือก หน้าจอจะแสดงปีที่มีในงวดเงินเดือนยังไม่ได้ปิดงวด เพื่อให้ให้เลือกว่าจะปิดงวดเงินเดือนในปีใด ซึ่งเมนูจะแสดงข้อมูลเฉพาะปีที่ไม่ได้ทำการปิดงวดเงินเดือนเท่านั้น แนะนำว่าให้เลือกปี ก่อนที่ยังไม่ได้ปิดงวด แต่ถ้ามีมากกว่า 1 ปีให้เลือกทีละปี -> คลิกไอกอน บันทึก

| ์ 🆀 การ | รปิดงวดตามข้อมูลปัจจุบัน                                    |           |
|---------|-------------------------------------------------------------|-----------|
| ี่ แฟ้ม | เครื่องมือ 🤅 หน้าต่าง วิธีใช้ 🦪 🥔 🔛 🔞                       |           |
|         | การปิดงวดตามข้อมูลปัจจุบัน                                  |           |
|         | 1.โปรแกรมจะถือว่าผลการคำนวณที่มีอย่อกต้องทกงวด              |           |
|         | 2.โปรแกรมจะทำการปิดผลการคำนวณโดยไม่ได้นำข้อมูลระหว่างงวดมาง | ้ำนวณใหม่ |
|         |                                                             |           |
|         | ทำการปิดงวดจนถึงสิ้นปี                                      |           |
|         | 2300                                                        |           |
|         |                                                             | ×         |
|         |                                                             | 👗 ยกเลก   |
|         |                                                             |           |
|         |                                                             | 4.4       |

4. เมื่อโปรแกรมปิดงวดเรียบร้อยแล้ว คลิกปุ่ม OK

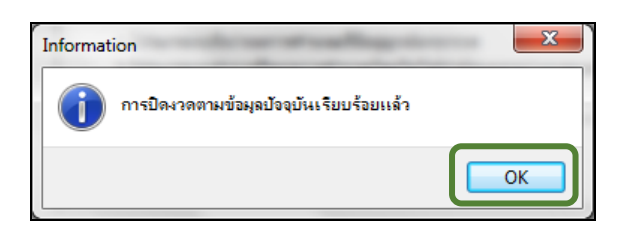

5. กรณีมีงวดเงินเดือนแสดงในหน้าจอต้องการปิดงวดมากกว่า 1 ปี จะต้อง ทำการเลือกทีละปี ซึ่งเมื่อปิดงวดตามผลการกำนวณไปแล้ว 1 ปี เมื่อกลิก OK เสร็จแล้ว ให้ กลับมาเลือกหน้าจอปิดงวดตามผลการกำนวณอีกกรั้ง (ย้อนกลับทำตามข้อที่ 1-4 ใหม่) ซึ่ง จะต้องย้อนกลับไปปิดงวดทุกปีที่ยังไม่ได้ปิด ทำจนกว่าเมื่อกลิกปิดงวดตามผลการกำนวณ แล้วโปรแกรมแสดงหน้าจอซึ่งแสดงว่าไม่มีปีที่ก้างการปิดงวดแล้ว ดังรูป

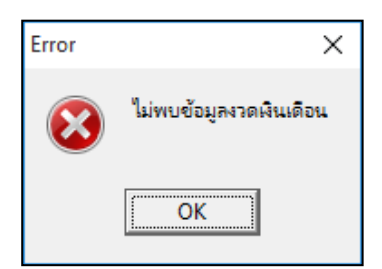

เมื่อดำเนินการเรียบร้อยแล้วให้คลิกไอคอน ยกเลิก ออกมาจากหน้าจอเตรียมข้อมูลขึ้นปีใหม่

| 🔒 เตรียมข้อมูลสำหรับปีใหม่                                                                                                |                        |
|----------------------------------------------------------------------------------------------------|------------------------|
| แฟ้ม แก้ไข เครื่องมือ หน้าต่าง วิธิใช้ 🌛                                                                                  | 0                      |
| สิ่งที่ควรทำก่อนการเตรียมข้อมูลสำหรับปีใหม่<br>1. ทำการคำนวณแบบปิดงวดทุกงวด<br>2. ทำการพิมพ์ ภงด 1, ภงด 1ก, หนังสือรับรอง | ทุกประเภท ทุกพนักงาน   |
| 3. ทาการสารองขอมูล เกบ เวเบนชุดบลายบทเ                                                                                    | 193                    |
| ทำการเตรียมข้อมูลสำหรับปี                                                                                                 | 2561 -                 |
| ระบบเงินเดือน                                                                                                    |                        |
| ลบประวัติพนักงานที่ลาออกแล้ว                                                                                              |                        |
| ล้างยอดเงินประกันชีวิต                                                                                                    | <b>V</b>               |
| ล้างยอดเงินดอกเบี้ยเพื่อที่อยู่อาศัย                                                                                      |                        |
| ล้างยอดเงินลงทุนในกองทุนรวม RMF                                                                                           |                        |
| ล้างยอดเงินลงทุนในกองทุนรวม LTF                                                                                           |                        |
| ทบยอดเงินสะสมและเงินสมทบกองทุนที่ 1                                                                                       |                        |
| ทบยอดเงินสะสมและเงินสมทบกองทุนที่ 2                                                                                       |                        |
| ลบผลการคำนวณปีเดิม                                                                                                    |                        |
| ระบบบันทึกเวลา                                                                                                    |                        |
| ลบข้อมูลระบบบันทึกเวลา                                                                                                    |                        |
| ระบบข้อมูลผ่านเวป                                                                                                    |                        |
| <sup>ลบข้อมูลผ่านเวป</sup><br>ข้อควรระวัง!!!!! ห้ามกดไ                                                                    | โอคอนบันทึกเด็ดขาด     |
|                                                                                                    | 🖌 🗸 บันทึก 🔀 ยกเลิก    |
|                                                                                                    | คลิกไอคอนยกเลิกเท่านั้ |

หลังจากทำการปิดงวดตามผลการกำนวณปัจจุบันเรียบร้อยแล้ว กวรตรวจสอบอีกกรั้งว่างวดเงินเดือนที่ยังไม่ได้ปิด
งวดนั้นได้ถูกปิดงวดเรียบร้อยแล้วหรือไม่ โดยอยู่ที่ หน้าจอ การตั้งค่า → ระบบเงินเดือน → กลิก ประเภทการจ่ายที่ต้องการ
→ ดับเบิ้ลกลิก ปีที่ต้องการ โดยถ้าหากงวดเงินเดือนนั้นๆ มีสถานะปิดงวดแล้ว จะพบว่าสัญลักษณ์ของง ✔ นเดือนนั้นๆ จะเป็นรูป

8. เมื่อดำเนินการเรียบร้อยแล้วให้กลับไปกำนวณเงินเดือนใหม่อีกครั้ง

| สอบถามข้อมูลโปรแกรมเงินเดือน : ฝ่ายบริการหลังการขายระบบเงินเดือน โทร. 0-2880-8800 (อัตโนมัติ 30 คู่สาย) |  |  |  |
|----------------------------------------------------------------------------------------------------|--|--|--|
| ติดต่ออบรมโปรแกรมเงินเดือน : ฝ่ายธุรการบริการอบรม โทร. 0-2880-8800 ต่อ 105                              |  |  |  |
| ติชมการบริการหรือต่อสัญญาบำรุงรักษาโปรแกรม : ฝ่ายลูกค้าสัมพันธ์ โทร. 0-2880-8800 ต่อ 252-5              |  |  |  |
| Email : support_payroll@businessplus.co.th                                                              |  |  |  |
| Website : <u>www.businessplus.co.th</u>                                                                 |  |  |  |
| Facebook : <u>https://www.facebook.com/BusinessplusSoftware</u>                                         |  |  |  |
| Twitter : <u>http://twitter.com/business_plus</u>                                                       |  |  |  |
| Line: <u>@businessplus_pr</u>                                                                           |  |  |  |

## จัดทำโดย ทีมงานฝ่ายบริการหลังการขายระบบเงินเดือน บริษัท อี-บิซิเนส พลัส จำกัด 🏵 มุ่งมั่นพัฒนาซอฟต์แวร์ บริการ บุคลากรอย่างมีคุณภาพและต่อเนื่อง เพื่อเพิ่มความพึงพอใจให้กับลูกค้า 🏵

การแก้ไขกรณีไม่ได้ปิดงวดเงินเดือน Business Plus Payroll